## DISPLAY CALCULATED COLUMN AS EXTERNAL LETTER GRADE

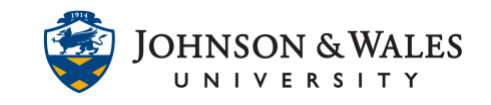

A calculated total or weighted column can be displayed as a letter grade column and marked as an 'external' letter grade.

### Instructions

1. In the Course Management area of the course menu, click on **Grade Center**. A drop down menu appears. Click on **Full Grade Center**.

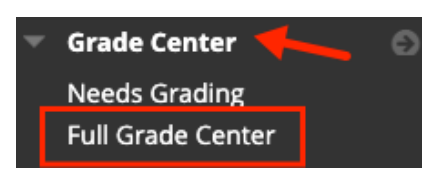

2. Click Create Calculated Column, and then select Weighted Column.

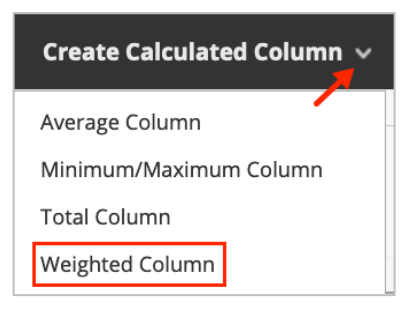

3. Provide a name and call it Letter Grade To Date.

| COLUMN INFORMATION   |  |  |  |
|----------------------|--|--|--|
| * Column Name        |  |  |  |
| Letter Grade to Date |  |  |  |

4. Choose **JWU Undergrad** or **JWU Grad** (depending on your course) under Primary Display.

| Primary Display   | JWU - Undergrad |
|-------------------|-----------------|
| Secondary Display | None            |
|                   |                 |

#### Instructional Design & Technology

### DISPLAY CALCULATED COLUMN AS EXTERNAL LETTER GRADE

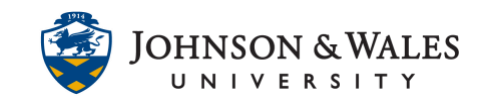

5. In the Columns to Select box, select your **% Grade To Date column** (1) from the list and then click the > to move it into the adjacent Selected Columns box.

| ELECT COLUMNS                                                                                                    |                                                                      |                                                                                      |
|----------------------------------------------------------------------------------------------------|----------------------------------------------------------------------|--------------------------------------------------------------------------------------|
| Choose <b>All Grade Columns</b> to include all <u>a</u><br>columns or categories in the total, choose                                                                                                    | grade columns in the total. If Grad<br>Selected Columns and Categori | ding Periods exist, limit the columns included in the total by choos<br>i <b>es.</b> |
| Include in Total O All                                                                                                    | Grade Columns<br>ected Columns and Categories                        |                                                                                      |
| Columns to Select:                                                                                                    |                                                                      | Selected Columns:                                                                    |
| The second second | -                                                                    | 2                                                                                    |
|                                                                                                    |                                                                      |                                                                                      |
| % Grade to Date                                                                                                    | <b>*</b>                                                             |                                                                                      |
| Column Information<br>% Grade to Date: Category:None/ Points                                                                                                    | Possible:86.5                                                        |                                                                                      |

6. The % Grade To Date column is displayed in the Selected Columns box, enter **100** into the textbox.

| Selected Columns:<br>Enter the weight percentage for each item. Percentages s |                                 |  |  |
|-------------------------------------------------------------------------------|---------------------------------|--|--|
| >                                                                             | * 100 % Column: % Grade to Date |  |  |
| >                                                                             |                                 |  |  |
| י                                                                             | Fotal Weight: 100.00%           |  |  |

7. Scroll to the bottom of the page and **Submit**.

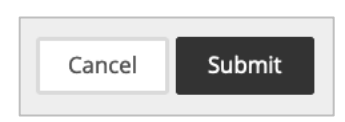

8. Locate the Letter Grade To Date column in the grade center. Click the down arrow icon next to the title and choose Set as External Grade from the menu.

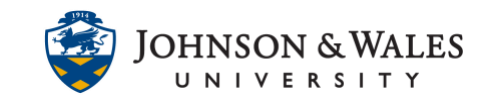

# DISPLAY CALCULATED COLUMN AS EXTERNAL LETTER GRADE

| LETTER GRADE O | _                                                   |
|----------------|-----------------------------------------------------|
| A+             | Ø                                                   |
| A+             | Quick Column Information<br>Edit Column Information |
| A+             | Column Statistics<br>Set as External Grade          |

9. The Letter Grade To Date column will have a **green check** next to it. Don't forget to Import final letter grades to <u>jwuLink</u> at the end of the semester.

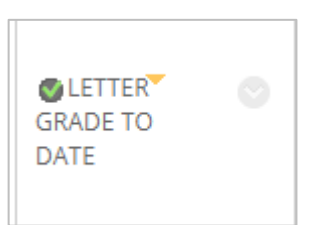

#### Note:

Only one column can be flagged as an External Grade column. To select a different column as the External Grade column, identify the correct column and proceed back to step 8 in this user guide.